# BAB 4 HASIL PENELITIAN

# 4.1 RINGKASAN HASIL PENELITIAN

Penelitian ini dilakukan di Desa Kesugihan Kabupaten Purworejo berdasarkan hasil survey dan wawancara, terdapat suatu permasalahan dimana Desa Kesugihan memiliki akses internet yang terbatas. Maka dari itu penulis ingin mencari solusi atas permasalahan tersebut. Hotspot merupakan jaringan nirkabel yang mudah digunakan. Untuk merancang sebuah jaringan *hotspot* diperlukan suatu topologi jaringan pada Desa Kesugihan. maka dapat direncanakan perancangan jaringan *hotspot* berbasik Mikrotik *Routerboard* menngunakan *3 Wireless Router* sebagai media peyebaran frekuensi jaringan *hotspot*, 1 *Mikrotik Routerboard* sebagai *server hotspot* dan *switch* sebgagai penerima untuk membagikan paket data. Dalam tahap ini tahapan-tahapan yang harus dilakukan melakukan perancangan topologi jaringan, implementasi, Konfigurasi Mikrotik *Routerboard*. Berdasarkan hasil obsevasi dan wawancara penerapan letak *Wireless Router* dan perancangan topologi jaringan, dapat dilihat pada gambar 4.1.

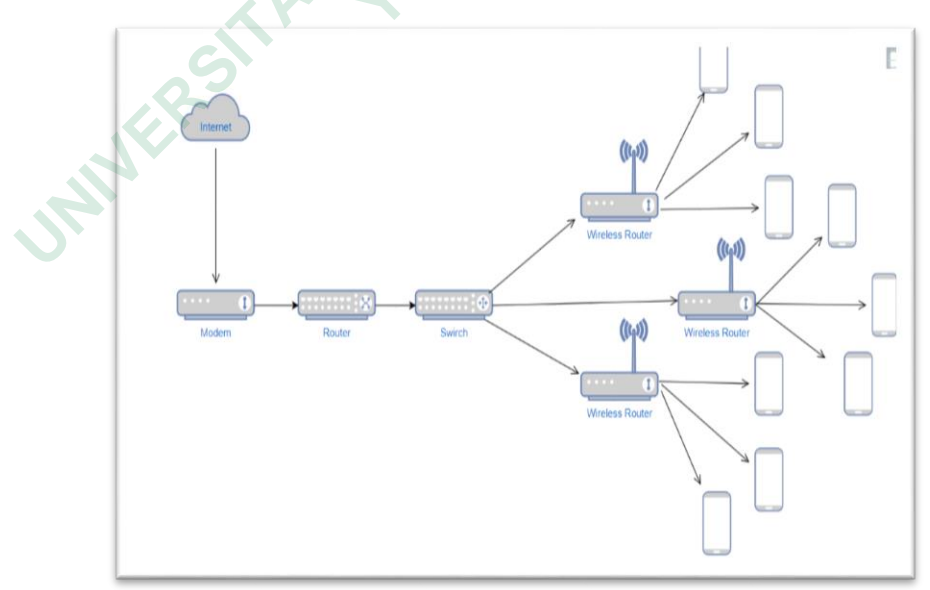

Gambar 4. 1 Topologi Perancangan Jaringan

#### 4.1.1 Konfigurasi Mikrotik Routerboard

Setelah membuat topologi jaringan dan melakukan implementasi penulis mengkonfigurasi Mikrotik *Routerboard* untuk dijadikan *server hotspot*. Dengan *login* Mikrotik untuk masuk pada aplikasi winbox. Diperlukan *Mac Address* untuk bisa *login* masuk secara otomatis menggunakan *Mac Adress default*. Masuk dengan *Mac address default* 6C:3B:6B:60:A9:66 *login admin* untuk bisa melakukan konfigurasi Mikrotik *Routerboard* melalui aplikasi winbox, dapat dilihat pada gambar 4.2.

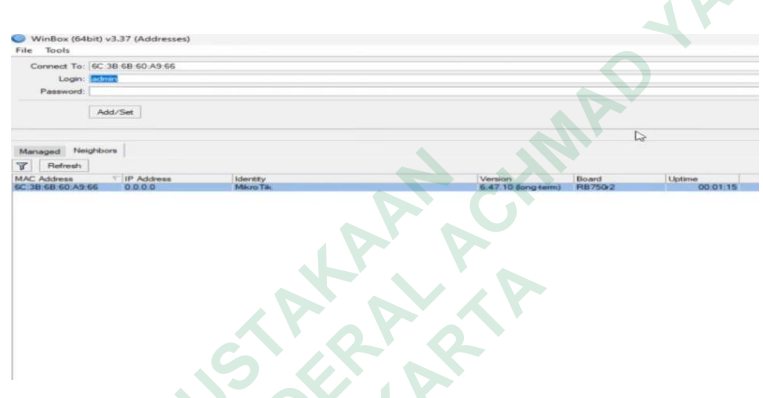

Gambar 4. 2 Masuk Winbox dengan Mac address default

# 4.1.2 Membuat Settingan Dasar

# 4.1.2.1 Settingan Dasar Mikrotik

Langkah selanjutnya penulis melakukan konfigurasi bridge yang berfungsi sebagai penghubung jaringan. Fungsi bridge sebagai penghubung jaringan berbeda dengan segmen yang sama. Setelah masuk klik bridge tambahkan klik add new bridge1 untuk membuat bridge baru, dapat dapat dilihat pada Gambar 4.3.

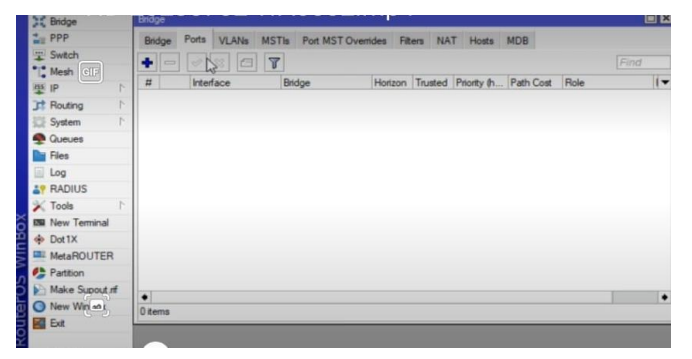

Gambar 4. 3 konfigurasi ip bridge

## 4.1.2.2 Setting Bridge1 Interfaces Ether2

Langkah selanjutnya penulis menambahkan *interface* ether2 pada *bridge*1. Untuk dapat terhubung pada segmen yang sama penulis mengkonfigurasi *interface ether2* agar menjadi bagian pada *bridge*1. Penulis menambahkan *interface ether2* pada *bridge*1 hasil konfigurasi penulis digunakan untuk menghubungkan ether2 dan ether3 agar dapat berkomunikasi pada segmen *bridge*1, dapat dilihat pada gambar 4.4.

| General    | STP VLAN Status                             |            | D OK    |
|------------|---------------------------------------------|------------|---------|
| Interface: | ether2                                      | -          | Cancel  |
| Bridge:    | bridge 1                                    | -          | Apply   |
| Horizon:   |                                             | -          | Disable |
| Leam:      | auto                                        | Ŧ          | Comment |
|            | Unknown Unicast Flood                       |            | Сору    |
|            | Unknown Multicast Flood     Broadcast Flood |            | Remove  |
|            | Trusted                                     |            |         |
|            | Hardware Officad                            |            |         |
| nabled     | Inactive                                    | Hw. Office |         |

Gambar 4. 4 Konfigurasi Bridge 1 Interface ether2

# 4.1.2.3 Setting Bridge1 Interfaces Ether3

Langkah selanjutnya penulis melakukan konfigurasi interfaces ether3 pada port bridge1. Pada bridge1 interface ether3 dapat digunakan sebagai salah satu port yang terhubung ke segmen jaringan tertentu. Setiap interface ether terhubung pada segmen bridge1 dapat menghubungkan jaringan ke Switch, Router, Acces Point, dapat dilihat pada gambar 4.5.

| New Bridge | Port                                        |                                 |         |      |         |
|------------|---------------------------------------------|---------------------------------|---------|------|---------|
| General    | STP VL                                      | AN Status                       |         | . [  | ОК      |
| Interface: | ether3                                      |                                 | Ŧ       | LE   | Cancel  |
| Bridge:    | bridge1                                     |                                 |         | 1    | Apply   |
| Horizon:   | [                                           |                                 |         | I F  | Disable |
| Leam:      | auto                                        | ΙĒ                              | Comment |      |         |
|            | <ul> <li>Unknov</li> </ul>                  | Ī                               | Сору    |      |         |
|            | <ul> <li>Unknov</li> <li>Broadca</li> </ul> | wn Multicast Flood<br>ast Flood |         | Ē    | Remove  |
|            | Trusted                                     |                                 |         |      |         |
|            | ✔ Hardwa                                    | re Offload                      |         |      |         |
| enabled    |                                             | Inactive                        | Hw. Of  | load | 2       |

Gambar 4. 5 setting bridge 1 interfaces ether 3

#### 4.1.2.4 Konfiguarsi Ip Ether1

Setelah melakukan konfigurasi *bridge1* penulis melakukan konfigurasi ip ether 1 dengan klik ip, klik new adresses dengan ip 192.168.1/78 sebagai ip yang bersumber dari modem internet. Penulis menambahkan ip agar dapat terhubung dengan modem internet dan Mikrotik Routerboard mendapatkan akses internet. sebagai jalur yang memberikan akses internet dari modem ke router, dapat dilihat pada gambar 4.6.

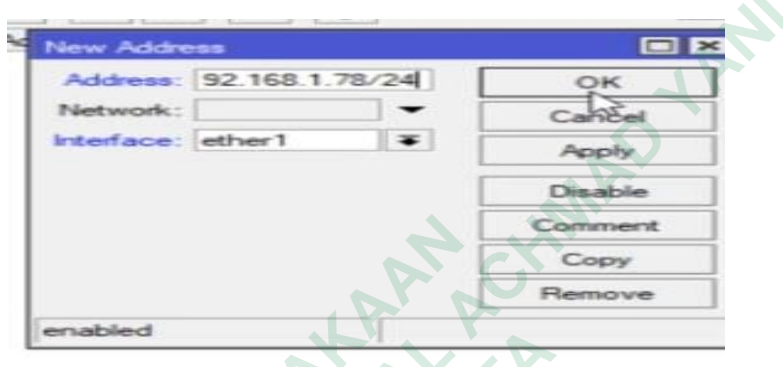

Gambar 4. 6 Konfigurasi ip ether 1

# 4.1.2.5 Konfigurasi Ip Ether2

Penulis mengkonfigurasi ip ether2 menggunakan ip 192.168.2.1/24 memakai interfaces bridge yang akan digunakan untuk menghubungkan jaringan hotspot agar saling terhubung pada jaringan yang sama. Dengan cara klik ip, new addresess tambahkan ip 1921.168.2.1/24. Pada bagian interfaces isi dengan: bridge 1, dapat dilihat pada gambar 4.7.

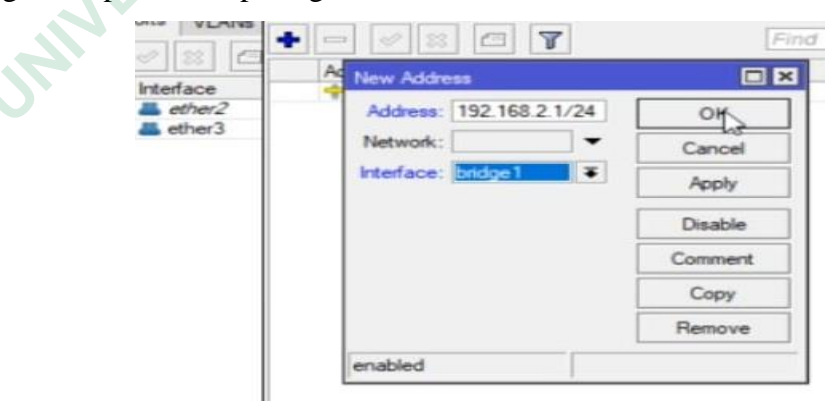

Gambar 4.7 Konfigurasi Ip ether2

#### 4.1.2.6 Konfigurasi Nat firewall

Tahap selanjutnya penulis melakukan konfigurasi nat firewall. Untuk melakukan konfigurasi penulis membuka menu ip firewall nat masuk untuk mengubah tab general chain dengan srcnat, dapat dilihat pada gambar 4.8.

| interfaces     | New NAT Rule                             |    |                    |
|----------------|------------------------------------------|----|--------------------|
| Bridge         | General Advanced Extra Action Statistics |    | OK                 |
| PPP            | Chain: stcnat                            | Ŧ  | Cancel             |
| Switch         | Src. Address                             |    | Apply              |
| Mesh           | Dat åddrease                             | -  | 14999              |
| 19 P P         | Da Postera                               |    | Disable            |
| Routing        | Protocol                                 | -  | Comment            |
| System         | Src. Port                                | Ψ. | Conv               |
| Cueues         | Dat Port                                 | -  | Demon              |
| Files          | Anu Dort                                 | -  | Remove             |
| Log            | Party Press                              |    | ResetCounters      |
| Tests          | In. Interface.                           | •  | Reset All Counters |
| New Torminal   | Out. Interface:                          | -  |                    |
| Dot1X          | In Interface List                        |    |                    |
| MetaBOUTER     | Out Introduce List                       | -  |                    |
| Partition      | Out memory class                         |    |                    |
| Make Supoutrif | Packet Mark:                             |    |                    |
| New WinBox     | Connection Mark:                         | -  |                    |
| Exit           | Routing Mark                             |    |                    |
| Windows        | Routing Table:                           |    |                    |
|                | Connection Type:                         |    |                    |

Gambar 4. 8 Konfigurasi nat firewall general

# 4.1.2.7 Konfigurasi Pada Tab Action

Setelah melakukan konfigurasi nat firewall pada *tab general*. Langkah penulis selanjutnya melakukan konfigurasi pada nat *rule* dengan klik *tab action* dan pilih *masquerade*. Untuk menghubungkan ip lokal ke jaringan internet dengan perantara ip publik, dapat dilihat pada gambar 4.9.

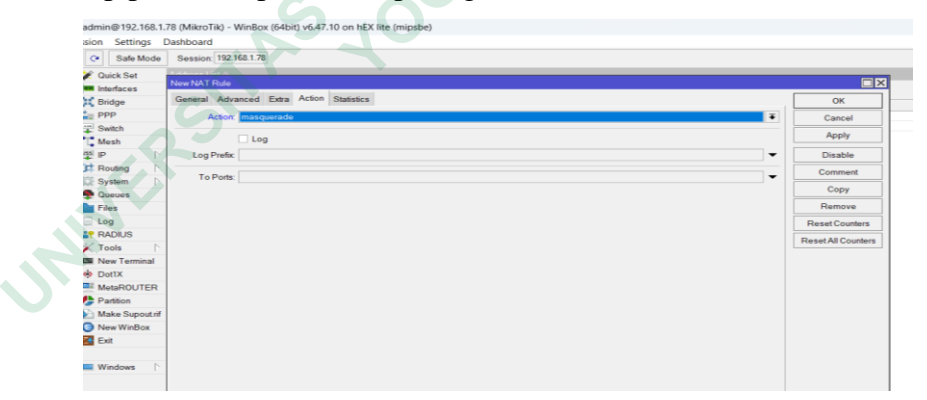

Gambar 4. 9 Konfigurasi Tab Action

#### 4.1.2.8 Konfigurasi DNS

Langkah selanjutnya penulis mengkonfigurasi Dns 8.8.8.8, dan second dns 8.8.4.4 untuk memberikan hostname. Check list Allow Remote Request, dapat dilihat pada gambar 4.10.

| O Safe Mode     | Session: 192.168.1.78         |                         |        |  |
|-----------------|-------------------------------|-------------------------|--------|--|
| 🖉 Quick Set     | DNS Settings                  |                         |        |  |
| Interfaces      | Servers:                      | \$.8.8.8                | ОК     |  |
| Bridge          |                               | 8.8.4.4                 | Cancel |  |
| PPP             | Dynamic Servers:              |                         | Gancer |  |
| Switch          | -,                            |                         | Apply  |  |
| L. Mesh         | Use DoH Server.               | ▼                       | Static |  |
| Routing         |                               | Verify DoH Certificate  | Cache  |  |
| System          |                               | ✓ Allow Remote Requests |        |  |
| P Queues        | Max UDP Packet Size:          | 4096                    |        |  |
| Files           |                               |                         |        |  |
| 🛄 Log           | Query Server Timeout          | 2.000 s                 |        |  |
| P RADIUS        | Query Total Timeout           | 10.000 s                |        |  |
| 🔀 Tools 🛛 🗈     |                               |                         |        |  |
| New Terminal    | Max. Concurrent Queries:      | 100                     |        |  |
| Dot1X           | Max. Concurrent TCP Sessions: | 20                      |        |  |
| MetaROUTER      |                               | lan in                  |        |  |
| Partition       | Cache Size:                   | 2048 KiB                |        |  |
| Make Supout.rif | Cache Max TTL:                | 7d 00:00:00             |        |  |
| New WinBox      | Cache Used:                   | 100 KiB                 |        |  |
| Windows         |                               |                         |        |  |
|                 |                               | and chill               |        |  |
|                 |                               |                         |        |  |

Gambar 4. 10 Konfigurasi Dns

# 4.1.2.9 Konfigurasi DHCP Server

Setelah konfigurasi DNS penulis mengkonfigurasi DHCP server dengan klik DHCP setup interfaces pada bridge1 klik next. Untuk memberikan alamat ip secara otomatis pada perangkat yang terhubung ke jaringan, dapat dilihat pada gambar 4.11.

|   | RK SP P               | * · · · · · · · · · · · · · · · · · · · | DHCP Config  | DHCP S       | ietup          |                  |      |
|---|-----------------------|-----------------------------------------|--------------|--------------|----------------|------------------|------|
|   | If Routing            | Accounting                              | terface      | Fielay       | Lease Time     | Address Pool Add | d AR |
|   | System 1              | Addresses                               | DHCP Setu    | ė.           |                |                  |      |
|   | 🙅 Queues              | Cloud N                                 | Select error | face to net  | DHCF server on |                  |      |
|   | Files                 | DHCP Client                             | DUCD D.      | al and       | Theodore B     | 1.001            |      |
|   |                       | DHCP Relay                              | DHUP Ser     | ver intenaci | e: phoge i     |                  |      |
|   | L? RADIUS             | DHCP Server                             |              |              | Enck Next      | Cancel           |      |
|   | 🔀 Tools 📄             | DNS                                     |              |              |                |                  |      |
| 2 | III New Terminal      | Firewall                                | -            |              |                |                  |      |
| 1 | Dot1X                 | Hotspot                                 |              |              |                |                  |      |
| 1 | MetaROUTER            | Kid Control                             |              |              |                |                  |      |
| 1 | Partition             | Neighbors                               |              |              |                |                  |      |
|   | and the second second | A provide the set of the                |              |              |                |                  |      |

Gambar 4. 11 Konfigurasi Dhcp Server Interface

# 4.1.2.10 Konfigurasi DHCP Setup

Tahap selanjutnya klik next dengan address space 192.168.2.0/24. Berfungsi untuk mengatur sebuah alamat yang digunakan oleh Dhcp server untuk menentukan jumlah rentan ip yang akan tersambung pada jaringan, dapat dilihat pada gambar 4.12.

| 🖋 Quick Set    |                                                                |
|----------------|----------------------------------------------------------------|
| Interfaces     |                                                                |
| Bridge         | ândge 🗆 🗙                                                      |
| PPP            | DHCP Server                                                    |
| T Switch       | DHCP Networks Leases Options Option Sets Vendor Classes Alerts |
| [ Mesh         |                                                                |
| IP P           | T DHCP Contig DHCP Setup                                       |
| Routing        | Name / Interface Relay Lease Time Address Pool Add AR          |
| System 🗅       | DHCP Setup                                                     |
| Queues         | Select network for DHCP addresses                              |
| Files          |                                                                |
| 🗐 Log          | UPICP Address Space: 152-1652.0724                             |
| RADIUS         | Back Next Cancel                                               |
| 🗙 Tools 🛛 🔿    |                                                                |
| I New Terminal |                                                                |
| Dot 1X         |                                                                |
| MetaROUTER     |                                                                |
| Partition      |                                                                |
| Make Supout.nf |                                                                |
| New WinBox     |                                                                |
| Ext            |                                                                |
|                | 1 U Eems                                                       |

Gambar 4. 12 Konfigurasi address space

# 4.1.2.11 DNS Server

Setelah melakukan konfigurasi *address space* tahap berikutnya penulis mengkonfigurasi Dns *Server* dengan dns 8.8.8.8 dan *second* dns 8.8.4.4, dapat dilihat pada gambar 4.13.

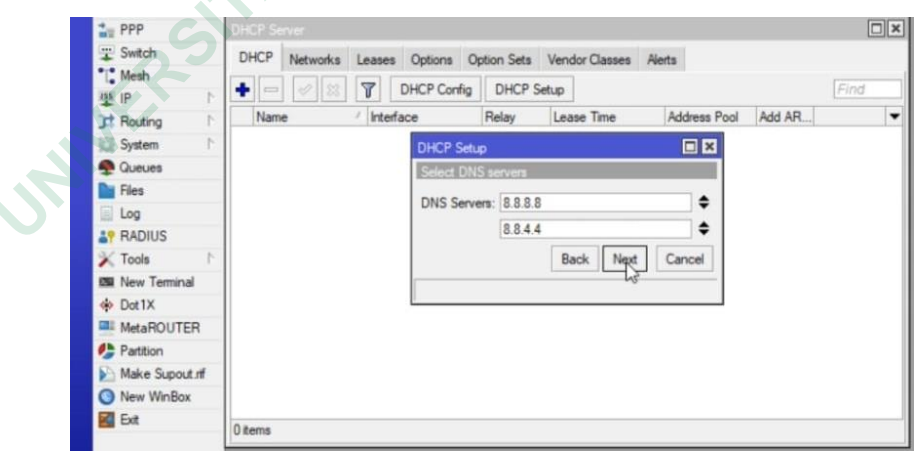

Gambar 4. 13 Konfigurasi Dns Server

## 4.1.2.12 Tampilan DHCP Server

Tampilan Dhcp *Server* setelah dibuat. Fungsi Dhcp *Server* mengkonfiguarsi jaringan secara otomatis kepada perangkat yang terhubung pada jaringan. Seperti gateway, subnet mask, dns server, dapat dilihat pada gambar 4.14

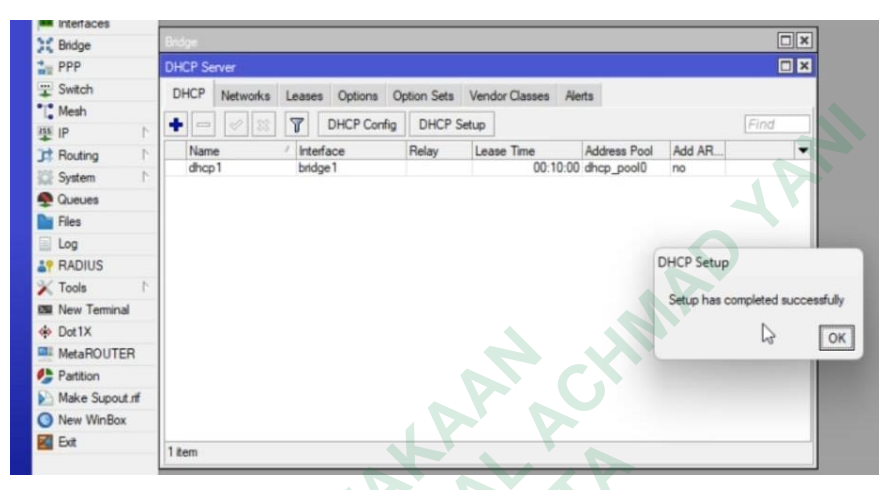

Gambar 4. 14 Tampilan Dhcp Server

# 4.1.2.13 Konfigurasi Gateway Ip Route

Langkah berikutnya penulis mengkonfigurasi gateway dengan cara klik ip pilih ip route tambahkan new route dengan gateway 192.168.1.1 untuk menyambungkan jaringan dan mengarahkan suatu lalu lintas transfer data. Gateway sebuah pintu masuk atau keluar dalam sebuah paket data, dapat dilihat pada gambar 4.15

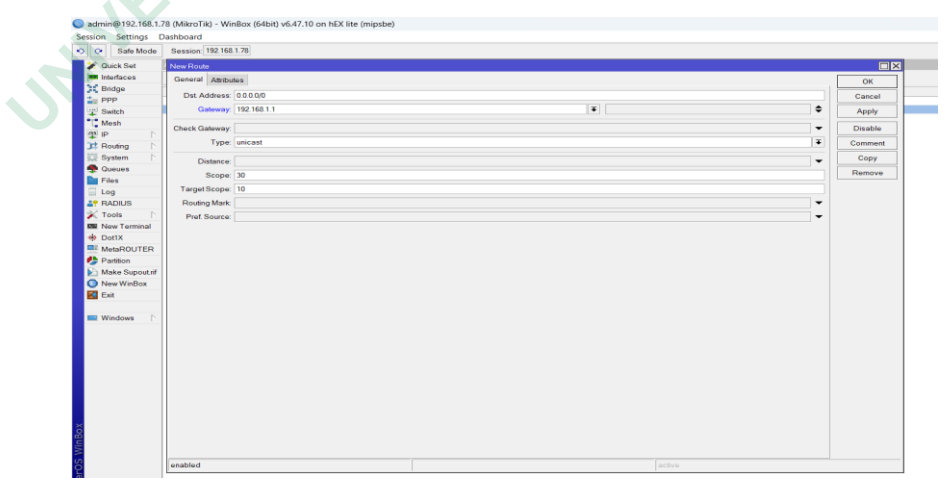

Gambar 4. 15 Konfigurasi Gateway

# 4.1.2.14 Uji Koneksi

Setelah tahap konfigurasi dasar Mikrotik dan Konfigurasi Dhcp Server. Tahap selanjutnya adalah melakukan uji koneksi dengan melakukan ping google.com pada terminal Mikrotik. Dari uji koneksi mendapatkan hasil bahwa transfer data berjalan lancar, dapat dilihat pada gambar 4.16

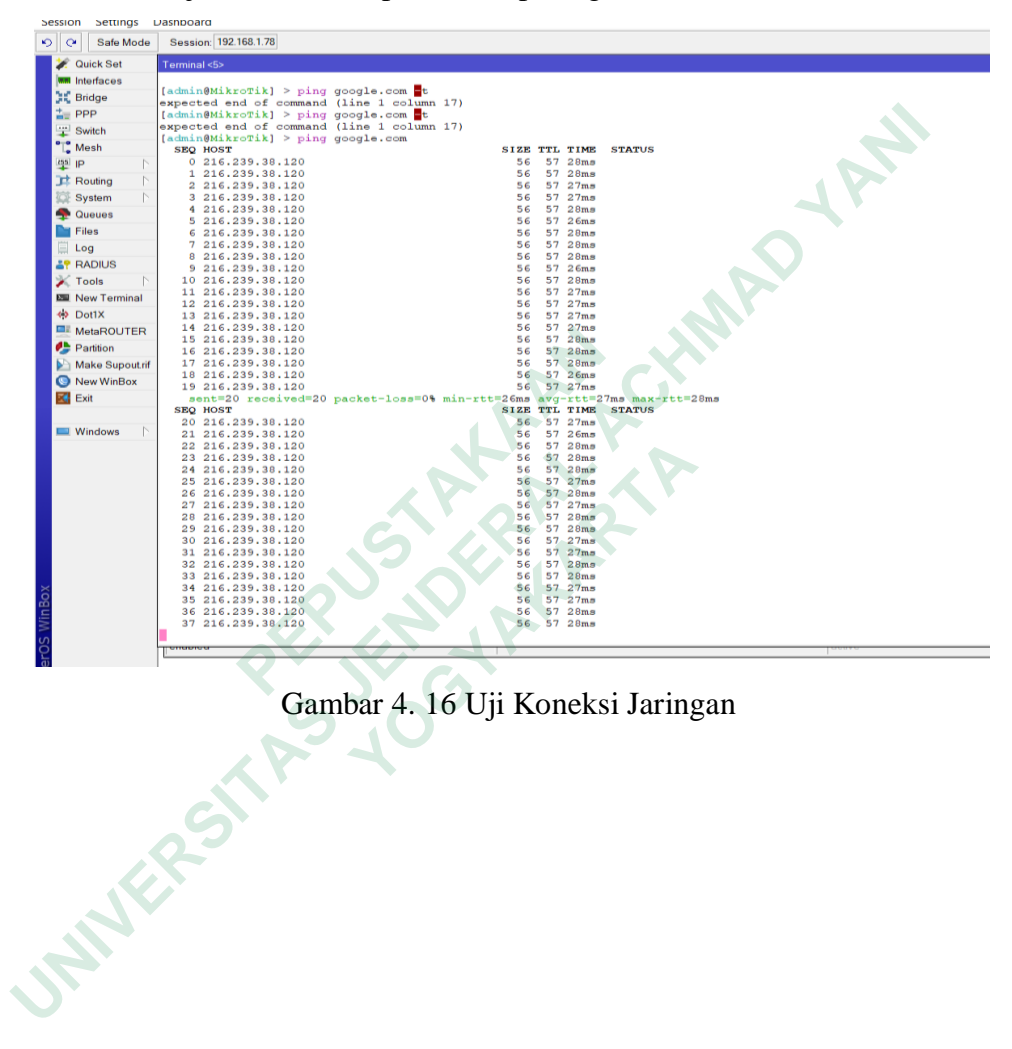

#### 4.1.3 Konfigurasi Hotspot

# 4.1.3.1 Konfigurasi Hotspot Setup Interface

Pada tahap ini penulis akan mengkonfigurasi *hotspot*. Dengan cara *klik hotspot setup interface* dengan memilih *interfaces* pada *bridge1*. Untuk dijadikan server *hotspot* yang akan digunakan untuk mengelola *user* yang terhubung pada jaringan, dapat dilihat pada gambar 4.17

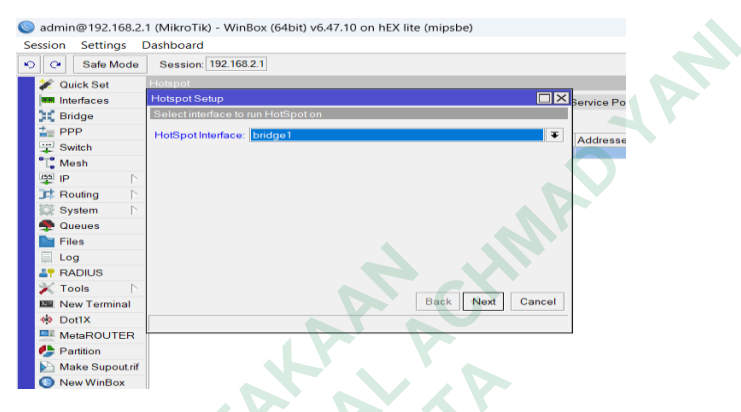

Gambar 4. 17 Konfigurasi hotspot setup interfaces

# 4.1.3.2 Konfigurasi Local Address Network

Langkah selanjutnya memilih *interface* yang akan dijadikan sumber internet untuk *Wireless Router*. *Hotspot address* akan menambahkan *network* yang sudah *disetting* sebelumnya yaitu, 192.168.2.1.1/24 dan megizinkan *masquerade network* untuk memberikan internet secara otomatis kemudian klik *next*, dapat dilihat pada gambar 4.18.

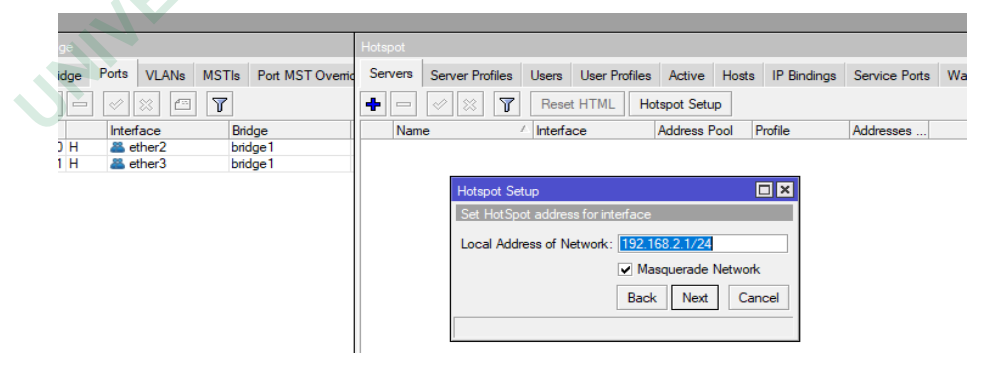

Gambar 4. 18 Konfigurasi Local Address Network

## 4.1.3.3 Konfigurasi Address Pool Network

Setelah melakukan konfigurasi *local address network* penulis mengkonfigurasi *address pool network* dengan menentukan *range* ip yang diberikan oleh Dhcp *server* pada *client* adalah 192.168.2.2 sampai 192.168.2.254. Berfungsi menkonfigurasikan perangkat yang terhubung pada jaringan *hotspot*, dapat dilihat pada gambar 4.19

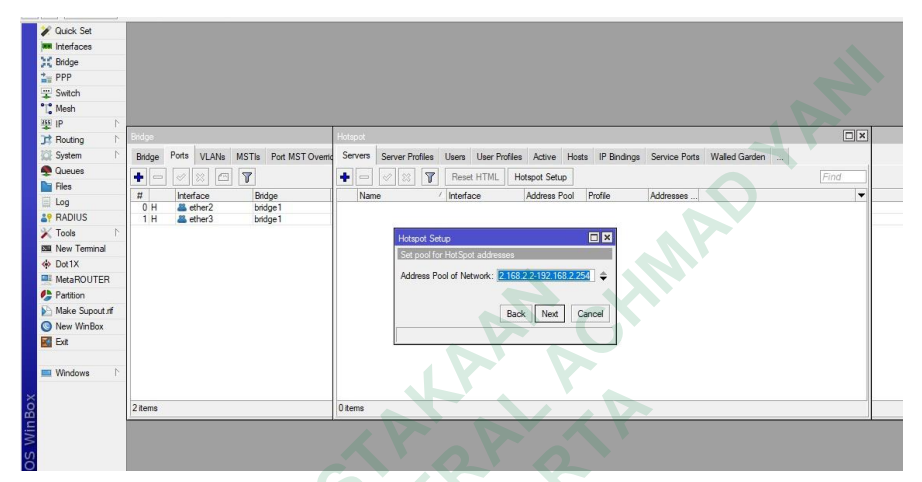

Gambar 4. 19 Konfigurasi Address Pool Network

# 4.1.3.4 Konfigurasi DNS Name

Tahap selanjutnya penulis membuat alamat domain. Pada Alamat domain yang dibuat untuk *client* masuk jaringan *hotspot*. Dengan domain <u>www.loginhotspot.com</u> yang dibuat oleh penulis dan digunakan oleh *client*, dapat dilihat pada gambar 4.20

| admin@192.168.2.1  | (MikroTik) - WinBox (64bit) v6.47.10 on hEX lite (mipsbe) |                                                        |
|--------------------|-----------------------------------------------------------|--------------------------------------------------------|
| Session Settings E | lashboard                                                 |                                                        |
| 🔊 😋 🛛 Safe Mode    | Session: 192.168.2.1                                      |                                                        |
| 🖉 🏏 Quick Set      | Hotspot                                                   |                                                        |
| Interfaces         |                                                           | Service Ports Walled Garden Walled Garden IP List Cook |
| Bridge             | DNS name of local hotspot server                          |                                                        |
| The PPP            | DNS Name: www.login.hotspot.com                           |                                                        |
| T Switch           |                                                           | Addresses                                              |
| °T_ Mesh           |                                                           |                                                        |
| IP 🗅               |                                                           |                                                        |
| 📑 Routing 🗈        |                                                           |                                                        |
| 🗱 System 🗈         |                                                           |                                                        |
| 🗬 Queues           |                                                           |                                                        |
| Files              |                                                           |                                                        |
| 🛄 Log              |                                                           |                                                        |
| RADIUS             |                                                           |                                                        |
| 🔀 Tools 🛛 🗈        |                                                           |                                                        |
| 🔤 New Terminal     | Back Next                                                 | Cancel                                                 |
| Dot1X              |                                                           |                                                        |
| MetaROUTER         |                                                           |                                                        |
| Partition          |                                                           |                                                        |
| Make Supout.rif    |                                                           |                                                        |
| 💿 New WinBox       |                                                           |                                                        |

Gambar 4.20 Konfigurasi Dns Name Hotspot

## 4.1.3.5 Hasil Server Hotspot

Setelah selesai setting dasar pembuatan server hotspot telah berhasil dibuat. Server hotspot digunakan untuk mengelola pengguna yang terhubung pada jaringan. Berfungsi mengelola bandwite dan membatasai akses pengguna, dapat dilihat pada gambar 4.21.

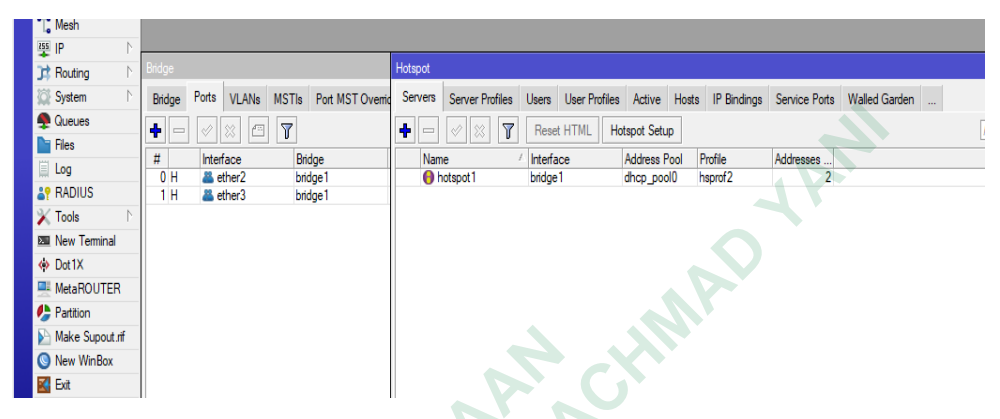

Gambar 4. 21 Hasil server Hotspot

# 4.1.3.6 Konfigurasi Hotspot User

Pada tahap ini penulis membuat daftar pengguna yang akan terhubung pada jaringan hotspot. Dengan menambahkan user 1-25 dan pasword kosong sebagai jumlah daftar user yang akan menggunakan jaringan hotspot pada menu new hotspot server, dapat dilihat pada gambar 4.22.

| Sale Mode       | Session | 1. 192.168. |         |          |             |          |          |              |               |      |             |                       |         |
|-----------------|---------|-------------|---------|----------|-------------|----------|----------|--------------|---------------|------|-------------|-----------------------|---------|
| Quick Set       | Hotspot |             |         |          |             |          |          |              |               |      |             |                       |         |
| nterfaces       | Servers | Server P    | rofiles | Users    | User Profil | es Activ | e Hosts  | IP Bindings  | Service Ports | Wall | lled Garden | Walled Garden IP List | Cookies |
| Bridge          | + -     |             |         | 7        | Reset Co    | unters   | C Reset. | All Counters |               |      |             |                       |         |
| ppp             | Serv    | ver /       | Nam     |          | A           | ddress   | 0        | MAC Address  | Profile       | L    | Uptime      |                       |         |
| Mosh            | New New | Hotspot L   | ser     |          |             |          |          |              |               |      |             |                       |         |
| P               | Ge      | neral Lim   | its St  | atistics | 1           |          |          |              |               |      | 0           | к                     |         |
| Routing         |         | Server      | all     |          |             |          |          |              |               |      | Car         |                       |         |
| System          | _       | Server      | - ull   |          |             |          |          |              |               |      | Can         | icei                  |         |
| Queues          |         | Name        | user    |          |             |          |          |              |               |      | Ap          | ply                   |         |
| Files           |         | Password    |         |          |             |          |          |              |               |      | Disa        | able                  |         |
| og              |         | Address     |         |          |             |          |          |              |               | -    | Com         | ment                  |         |
| RADIUS          | MA      | C Address   |         |          |             |          |          |              |               | -    | 60          | DV .                  |         |
| Fools           |         | Profile     | defa    | ilt      |             |          |          |              |               | Ŧ    |             | РУ                    |         |
| New Terminal    | _       | Routes      |         |          |             |          |          |              |               | -    | Rem         | love                  |         |
| XIII            |         | Email       |         |          |             |          |          |              |               | -    | ResetC      | ounters               |         |
| Redition        |         |             |         |          |             |          |          |              |               |      | Reset All   | Counters              |         |
| Make Supout rif | _       |             |         |          |             |          |          |              |               |      |             |                       |         |
| New WinBox      |         |             |         |          |             |          |          |              |               |      |             |                       |         |
| ixit            | _       |             |         |          |             |          |          |              |               |      |             |                       |         |
|                 |         |             |         |          |             |          |          |              |               |      |             |                       |         |
| /indows         |         |             |         |          |             |          |          |              |               |      |             |                       |         |
|                 |         |             |         |          |             |          |          |              |               |      |             |                       |         |
|                 |         |             |         |          |             |          |          |              |               |      |             |                       |         |
|                 | _       |             |         |          |             |          |          |              |               |      |             |                       |         |
|                 |         |             |         |          |             |          |          |              |               |      |             |                       |         |
|                 |         |             |         |          |             |          |          |              |               |      |             |                       |         |
|                 | Cono    | blod        |         |          |             |          |          |              |               |      |             |                       |         |
|                 | ena     | bled        |         |          |             |          |          |              |               |      |             |                       |         |

Gambar 4. 22 Konfigurasi Hotspot User

# 4.1.3.7 Hasil Hotspot User

Dari 25 user yang terhubung pada jaringan hotspot penulis. Bahwa Hotspot berhasil digunakan oleh 25 pengguna yang terhubung. Dalam tahap uji coba jaringan hotspot berkerja denan baik. Jaringan hotspot sudah siap digunakan, dapat dilihat pada gambar 4.23.

| Interfaces       Barrer Barrer Poles       Laur Poles       Autor Hoss       Pinnings       Barrer Barrer       Walled Garden IP Lat       Control         Barrer       Barrer                                                                                                    | Bridance       Breven Borren Brids       Jave Polis       Andrew Hots       Person Hots       Bernder Hots       Winder Gelander       Winder Gelander       Winder Gelander       Winder Gelander       Mach Adduss       Polis       Uptime         Switch       Bridge       Bridge<                                                                                                    | 🖉 QUICKSET 🛛   |                |                         |                   |                 |            |               |               |                                                                                                    |      |
|----------------------------------------------------------------------------------------------------|----------------------------------------------------------------------------------------------------|----------------|----------------|-------------------------|-------------------|-----------------|------------|---------------|---------------|----------------------------------------------------------------------------------------------------|------|
| Image: projective and instrument and instrument andinstrument and instrument and instrument and                                                                                                    | Prode<br>Branch<br>New VintorsPresent Occuring<br>Present<br>Occuring<br>Present<br>Occuring<br>Present<br>Occuring<br>Present<br>Present <b< th=""><th>Interfaces</th><th>Servers Sen</th><th>ver Profiles Use</th><th>ers User Profiles</th><th>Active Hosts I</th><th>P Bindings</th><th>Service Ports</th><th>Walled Garden</th><th>Walled Garden IP List</th><th>Cool</th></b<>                                                                                                    | Interfaces     | Servers Sen    | ver Profiles Use        | ers User Profiles | Active Hosts I  | P Bindings | Service Ports | Walled Garden | Walled Garden IP List                                                                                           | Cool |
| Sector of New Sector of New                                                                                                    | Image: Section of the strate of the strate                                                                                                    | 🚉 Bridge       | + - 0          | 8 6 7                   | 19 Reset Counte   | ers 🚺 Reset All | Counters   |               |               |                                                                                                    |      |
| Weaking the second lines for mal users       Weaking the second lines for mal users     Boolers     Door south as provide a second lines of the second second seco                                                                                                    | Week       Description       Provider       One of the state of the state of                                                                                                    | E PPP          | Server         | ( Name                  | Add               | MA              | CAddross   | Profile       | Lintimo       |                                                                                                    | -    |
| Wendwan<br>Wendwan<br>Wen                                                         | Windows Terminal User 10 default 003050 default 033050 default 032250 default 032250 default 032                                                                                                    | T Switch       | ::: counters a | and limits for trial u  | users             | 1633            | o Address  | i iome        | Opania        | -                                                                                                    |      |
| Routing Cost of the second second sec                                                                                                    | Revenue de la construction de la construction de la                                                                                                    | "L" Mesh       | • 😑            |                         |                   |                 |            |               | 00:00:00      | 0                                                                                                    |      |
| Postular<br>System       Version<br>System       Version<br>System       Vers                                                                                                    | System Courses where the second second secon                                                                                                    | 🐺 IP 🛛 🖓       |                | user1                   |                   |                 |            | default       | 07:35:01      |                                                                                                    |      |
| Uneve       and used       areaut       031631         Uneve       areaut       031631         Index       areaut       031631         Index       areaut       031631         Index       areaut       031631         Index       areaut       031631         Index       areaut       031631         Index       areaut       011327         Index       areaut       011327         Index       areaut       011327         Index       areaut       011327         Index       areaut       011327         Index       areaut       01137         Index       areaut       01137         Index       areaut       01137         Index       areaut       01137         Index       areaut       01137         Index       areaut       01137         Index       areaut       01137         Index       areaut       01137         Index       areaut       01137         Index       areaut       01232         Index       areaut       01433         Index       areaut       014033      <                                                                                                    | • Ouwer       • etail       0 a to a to a to a to a to a to a to a t                                                                                                    | 📑 Routing      | e all          | user3                   |                   |                 |            | default       | 02:03:40      |                                                                                                    |      |
| Clog Clog <pclog< p=""> <pclog< p=""> <pclog< p=""> <pclog< p=""> <pclog< p=""> <pclog< p=""></pclog<></pclog<></pclog<></pclog<></pclog<></pclog<>                                                                                                    | • Undewas          • Press       • at user6       • default       0332824         • Copy       • default       0311827         • Copy       • default       0011827         • Copy       • default       0011827         • Copy       • default       0011827         • Copy       • default       0011827         • New Terminal       • user6       • default       0011827         • New Verminal       • user6       • default       001214         • New Verminal       • user6       • default       0013837         • New Verminal       • user6       • default       013637         • Make Supout of       • user6       • default       013637         • Make Supout of       • user6       • default       013637         • Make Supout of       • user6       • default       013637         • Make Supout of       • user6       • default       013637         • Make Supout of       • user6       • default       013637         • Make Supout of       • user6       • default       013637         • default       • user6       • default       013031         • default       • user6       • default       0133031         • de                                                                                                    | 🗱 System 🗈     | i all          | user4                   |                   |                 |            | default       | 03:16:31      | i de la companya de la companya de la companya de la companya de la companya de la companya de la companya de l |      |
| Tools to see the second second                                                                                                    | tos<br>Tosis<br>Construintat<br>Construction<br>Construction<br>Con                                                                                                    | 🐢 Queues       | e all          | user5                   |                   |                 |            | default       | 03:26:24      | 4                                                                                                    |      |
| Image: Construction of the second second                                                                                                    | • ADJUS       • • • • • • • • • • • • • • • • • • •                                                                                                    | Files          | e all          | user6                   |                   |                 |            | default       | 03:10:55      |                                                                                                    |      |
| Protocol default of a state of the state of the state                                                                                                    | Tools Tools to be at user0 default 023551 default 005125 default 005125 default 005125 default 005125 default 005125 default 005125 default 005125 default 005255 default 005255 default 005255 default 005255 default 005255 default 013537 default 013537 default 013522 default 0135237 default 0135237 default 013537 default 0135237 default 0135237 default 0135237 default 0135237 default 0135237 default 0135237 default 0135237 default 0135237 default 0135237 default 0135237 default 0135237 default 0135237 default 0135237 default 0135237 default 0135237 default 0135237 default 0135237 default 0135237 default 013537 default 013557 default 013557 default 013557 default 013557 default 013557                                                                                                    | 🗄 Log          | e all          | user8                   |                   |                 |            | default       | 01:18:27      | 7                                                                                                    |      |
| Tota useria<br>New Termina<br>Dott X<br>Make Suport II<br>Make Suport II<br>Windows<br>Windows                                                                 | Windows I down and the second second                                                                                                    | AP RADIUS      | 😑 ell          | user9                   |                   |                 |            | default       | 02:35:51      | 1                                                                                                    |      |
| The window of the second second secon                                                                                                    | Text Terminal                                                                                                    | Tools          | 😑 all          | user10                  |                   |                 |            | default       | 1d 00:01:48   | 3                                                                                                    |      |
| Management<br>Management<br>Manage                                                                                                    | Musicourre<br>Musicourre<br>Musico                                                                                                    | New Terminal   | e all          | user11                  |                   |                 |            | default       | 02:30:05      |                                                                                                    |      |
| Multificurrer<br>Pretion<br>Metal User16<br>Metal User16<br>Metal User26<br>Metal User16<br>Metal User16<br>Metal User26<br>Metal User26<br>Metal User26<br>Metal User26<br>Metal User26<br>Metal User26<br>Metal User26<br>Metal User26<br>Metal User27<br>Metal User27<br>Metal                                                                                                    | Mandows for the second second                                                                                                    | Det1Y          | all            | user12                  |                   |                 |            | default       | 00:12:14      | 4                                                                                                    |      |
| Partico Les<br>Partico Les<br>Partic | Partico<br>Make Support<br>New Windows to the state of the state of the stat                                                                                                    | MataROUTER     | 🙆 all          | user14                  |                   |                 |            | default       | 00:48:19      | 9                                                                                                    |      |
| Make Buyouth<br>New Window<br>Window<br>Window<br>Make Buyouth<br>all User19<br>all User20<br>all User22<br>all User22                                                                                                    | Make Buyouth<br>New Window<br>To User13<br>To User13<br>To User13<br>To User13<br>To User13<br>To User13<br>To User13<br>To User13<br>To User13<br>To User23<br>To User23<br>To User23<br>To User23<br>To User23<br>To User23<br>To User23<br>To User23<br>To User23<br>To User23<br>To User23<br>To User23<br>To User23<br>To User23<br>To User23<br>To User23<br>To User23<br>To User23<br>To User25<br>To User3<br>To User3<br>To Us | Destition      | e all          | user15                  |                   |                 |            | default       | 15:09:52      | 2                                                                                                    |      |
| Windows T Windows T Window                                                                                                    | Beevering words<br>Window T<br>Beevering words<br>Window T<br>Beevering words<br>Beevering words<br>Bee                                                                                                    | - arouon       | e all          | user16                  |                   |                 |            | default       | 01:36:37      | 1                                                                                                    |      |
| Bent user19<br>Windows Mindows M                                                                                                    | Windows to all user23 default 143200 default 143200 default 143200 default 143200 default 14300 default 14300 default 04320 default 0132225 default 0132225 default 0132225 default 0132225 default 0132225 default 0132225 default 0132225 default 0132225 default 0132225 default 0132225 default 0132225 default 0132225 default 0132225 default 0132225 default 0132225 default 0132225 default 0132225 default 0132225 default 013225 default 013225                                                                                                    | Make Supoutrif | i all          | user18                  |                   |                 |            | default       | 12:59:59      | à                                                                                                    |      |
| Windows                                                                                                    | Windows T User20<br>Windows T User23<br>all User23<br>all User23<br>all User23<br>all User24<br>black black                                                                                                    | Vew WinBox     | 😑 all          | user19                  |                   |                 |            | default       | 1d 13:27:05   | 5                                                                                                    |      |
| Windows User<br>Windows User<br>Windows User<br>Windows User<br>Gambar 4. 23 Hasil Hotspot User                                                                                                    | Windows Windows Window                                                                                                    | Exit           | <b>9</b> all   | user20                  |                   |                 |            | default       | 06:29:08      | 3                                                                                                    |      |
| Windows                                                                                                    | Window Window Wi                                                                                                    |                | e all          | user21                  |                   |                 |            | default       | 14:48:06      | 1                                                                                                    |      |
| Gambar 4. 23 Hasil Hotspot User                                                                                                    | Gambar 4. 23 Hasil Hotspot User                                                                                                    | 🔜 Windows 🗈    | e all          | user23                  |                   |                 |            | default       | 01:40:32      | 2                                                                                                    |      |
| Gambar 4. 23 Hasil Hotspot User                                                                                                    | Gambar 4. 23 Hasil Hotspot User                                                                                                    |                | i all          | user24                  |                   |                 |            | default       | 03:22:25      | 5                                                                                                    |      |
| Gambar 4. 23 Hasil Hotspot User                                                                                                    | Gambar 4. 23 Hasil Hotspot User                                                                                                    |                | 😑 all          | user25                  |                   |                 |            | default       | 01:52:24      | 4                                                                                                    |      |
| Gambar 4. 23 Hasil Hotspot User                                                                                                    | Gambar 4. 23 Hasil Hotspot User                                                                                                    |                | eg all         | ририк                   |                   |                 |            | 25 orang      | 10 03:30:31   | 1                                                                                                    |      |
| 510                                                                                                    | TAS JOS                                                                                                    |                |                | <u>,</u>                | 5                 |                 | F          |               | 0.501         |                                                                                                    |      |
|                                                                                                    |                                                                                                    |                |                | <b>9</b> <sup>E</sup> S | JER               | OFF             | ł          |               | eser          |                                                                                                    |      |
|                                                                                                    |                                                                                                    |                |                | PHP<br>P                | JE C              | OFF             | ł          |               | e ser         |                                                                                                    |      |
|                                                                                                    |                                                                                                    |                |                | PEP<br>A                | 55<br>5E          | OFF             |            |               | C SCI         |                                                                                                    |      |
|                                                                                                    |                                                                                                    |                |                | PER                     |                   | OFF             |            |               | e sei         |                                                                                                    |      |
| GII                                                                                                    |                                                                                                    |                |                | PER                     | JE TO             | OFF             | L.         |               | C SCI         |                                                                                                    |      |
| SIL                                                                                                    |                                                                                                    |                |                | PER                     |                   | GTR             | X          |               | C SCI         |                                                                                                    |      |
| 2511                                                                                                    |                                                                                                    |                |                | PER                     | JE C              | OFF             |            |               | C SCI         |                                                                                                    |      |
| 251                                                                                                    | .023                                                                                                    |                |                | PER                     |                   | GTR             | X          |               |               |                                                                                                    |      |
| RSII                                                                                                    | R                                                                                                    |                |                | PER                     | JE C              | OFF             |            |               |               |                                                                                                    |      |
| LRS1                                                                                                    | LR-S                                                                                                    |                | 25             | PER                     |                   | GTR             | T          |               |               |                                                                                                    |      |
| ERSIT                                                                                                    | ER S                                                                                                    |                | 25             | RE                      |                   | OFF             | X          |               | C SCI         |                                                                                                    |      |
| FRSI                                                                                                    | IER'S                                                                                                    |                | 25             | REP                     |                   | GTR             | T          |               | C SCI         |                                                                                                    |      |
| NERSIN                                                                                                    | NERS                                                                                                    | JE             | 25             | REA                     |                   | OFF             | X          |               |               |                                                                                                    |      |
| WERSH                                                                                                    | WERS                                                                                                    |                | 25             | REP                     |                   | OFF             | L.         |               |               |                                                                                                    |      |
| WERSH                                                                                                    | INFRS                                                                                                    | INF            | 25             | REA                     |                   | OFF             | L.         |               |               |                                                                                                    |      |
| NERSIL                                                                                                    | NERS                                                                                                    | ANTE           | 25             | PER                     |                   | OFF             | L.         |               |               |                                                                                                    |      |
| ANERSIN                                                                                                    | ANERS                                                                                                    | ANTE           | 25             | REP                     |                   | OFF             | L.         |               |               |                                                                                                    |      |
| MUERSIN                                                                                                    | AWERS                                                                                                    | MINE           | 25             | REP                     |                   | OFF             |            |               |               |                                                                                                    |      |
| NNERSIN                                                                                                    | MUERS                                                                                                    | MINE           | 25             | REP                     |                   | OFF             | L.         |               |               |                                                                                                    |      |
| AWERSIL                                                                                                    | NVERS                                                                                                    | MINE           | 25             | REP                     |                   | OFF             |            |               |               |                                                                                                    |      |
| AWERSIL                                                                                                    | MNERS                                                                                                    | MINE           | 25             | REP                     |                   | OFF             |            |               |               |                                                                                                    |      |

### 4.1.4 Konfigurasi Firewall Filtering dan Port Knocking

#### 4.1.4.1 Konfigurasi Firewall filtering Rule

Pada tahap selajutnya peneliti mengkonfigurasi *firewall filtering rule* pada menu ip *firewall* klik *general dan pilih chain input*, pilih *protocol icmp, tab action* dengan memilih *src to address list ping*, Penulis memasukan dst *port* yang akan di *knocking*, dapat dilihat pada gambar 4.24.

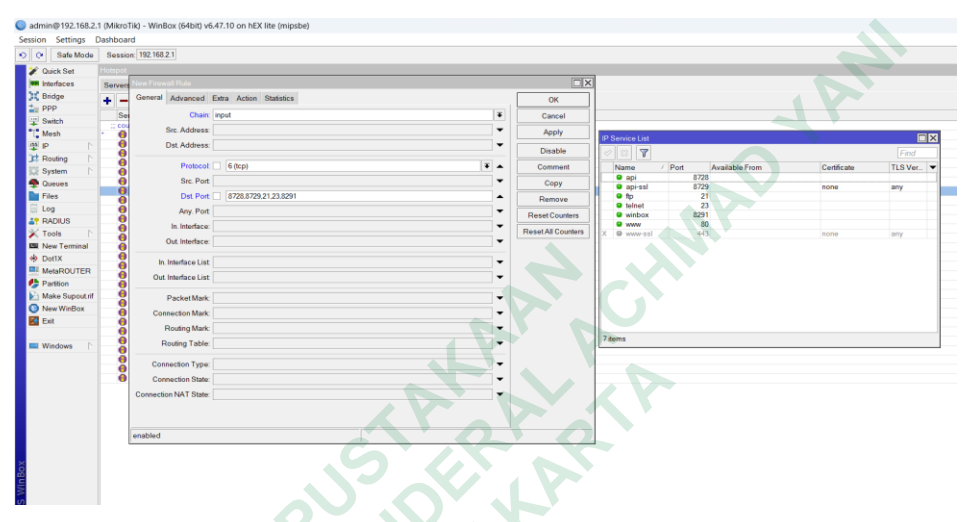

Gambar 4. 24 Konfigurasi Firewall filtering rule

#### 4.1.4.2 Konfigurasi Filtering Port Knocking

Langkah selanjutnya penulis mengkonfigurasi Tab action dengan perintah *address: add dst to address lisst*. Masukan Address list pada waktu *timeout* 1 menit, dapat dilihat pada gambar 4.25

| 🖉 🖉 Quick Set   | dotanat                                  |                    |         |
|-----------------|------------------------------------------|--------------------|---------|
| Interfaces      | New Firewall Rule                        |                    | × pokie |
| Bridge          | General Advanced Extra Action Statistics | ок                 |         |
| a a PPP         | Action: add dst to address list          | Cancel             |         |
| 🙄 Switch        |                                          | Apply              | 1-      |
| "[ Mesh         | Log                                      | - total            |         |
| 19 IP           | Log Prefix:                              | ▼ Disable          |         |
| It Routing      | Address List ping                        | Comment            |         |
| 💭 System 🗅      | Timesta lan aslan                        | Copy               | ī       |
| Cueues          | Timeouc 00.0100                          | • Remave           | 1       |
| Files           |                                          | Remove             |         |
| Log             |                                          | Reset Counters     |         |
| Task            |                                          | Reset All Counters |         |
| New Terminal    |                                          |                    | -       |
| th Dot1X        |                                          |                    |         |
| MetaBOUTER      |                                          |                    |         |
| Partition       |                                          |                    |         |
| Make Supout rif |                                          |                    |         |
| New WinBox      |                                          |                    |         |
| Exit            |                                          |                    |         |
| Windows         |                                          |                    |         |
|                 |                                          |                    |         |
|                 |                                          |                    |         |
|                 |                                          |                    |         |

Gambar 4. 25 Konfigurasi Filtering Port Knocking

## 4.1.4.3 Konfigurasi New Filtering Rule Port Knocking

Penulis menambahkan *filtering rule chain: input, protocol*: 6 tcp. Langkah selanjutnya pilih *dst port* yang akan dilakukan *knocking* dengan *port* 8291,8729,21,23 dapat dilihat pada gambar 4.26.

| Chiefe Cat     | -                        |        | _      |                     |                           |          | _        |                    |               |            |                    |  |
|----------------|--------------------------|--------|--------|---------------------|---------------------------|----------|----------|--------------------|---------------|------------|--------------------|--|
| Quick Set      | Frewall                  |        |        |                     |                           |          |          |                    |               |            |                    |  |
| Interfaces     | Filter Rul               | na NAT | Mangle | Raw Service Ports ( | Connections Address Lists | Layer7 P | rotocols |                    |               |            |                    |  |
| < Bridge       |                          |        |        | Tip Reset Countern  | C Reset Al Counters       |          |          | New Firewall Rule  |               |            |                    |  |
| PPP            | Distances I              |        |        |                     |                           | [        |          | General Advanced   | Extra Action  | Statistics | OK                 |  |
| Switch         | aller I                  |        |        |                     |                           | Long La  |          |                    |               |            |                    |  |
| Mesh           |                          | U      |        |                     |                           |          |          | Chai               | n: input _    | •          | Cancel             |  |
| EIP P          | Name                     | / Port | 1      | Available From      | Certificate               | TLS Ver  | -        | Src. Addres        | 9.            | -          | Apply              |  |
| Routing 1      | e api                    | -1     | 8728   |                     | 1.000                     |          | -        | Dat. Addres        |               | -          |                    |  |
| System P       | e ftp                    |        | 21     |                     | none                      | any      |          |                    |               |            | Disable            |  |
| Queues         | e teine                  | e l    | 23     |                     |                           |          |          | Protoco            | 1: 6 (tcp)    | Ŧ .        | Comment            |  |
| Files          | <ul> <li>winb</li> </ul> | OK .   | 8291   |                     |                           |          |          | Src. Po            | t:            | -          | Crew               |  |
| Log            | O www                    | r      | 80     |                     | 0000                      | and a    |          | Dat. Po            | 8729.21.2     | 3.8291.80  | Сору               |  |
| RADIUS         | - @ www                  | -99    | 443    |                     | none                      | any      | -        |                    | - Contraction |            | Remove             |  |
| Tools 1        |                          |        |        |                     |                           |          |          | Phy. Po            | c [           |            | Reset Counters     |  |
| New Terminal   |                          |        |        |                     |                           |          |          | In. Interfac       | D: [          |            |                    |  |
| Det 1X         |                          |        |        |                     |                           |          |          | Out. Interfac      |               |            | Reset All Counters |  |
| MetaBOUTER     |                          |        |        |                     |                           |          |          | In Interface Lie   |               |            |                    |  |
| Partilion      |                          |        |        |                     |                           |          |          | m, interface Lit   |               |            |                    |  |
| Mala Canada    |                          |        |        |                     |                           |          |          | Out. Interface Lis |               |            |                    |  |
| Make supout if |                          |        |        |                     |                           |          |          | Packet Mar         |               |            |                    |  |
| Frew winBox    | 7 items                  |        |        |                     |                           |          | -        | Connection Mad     |               |            |                    |  |
| CAL            | Trem                     |        |        |                     |                           |          |          | Conhection Man     |               |            |                    |  |
|                | -                        | _      | _      |                     |                           | _        | _        | Routing Mad        | 91.           | -          |                    |  |
| Windows F      |                          |        |        |                     |                           |          |          | Routing Tabl       |               | -          |                    |  |
|                |                          |        |        |                     |                           |          |          | Connection Typ     |               | -          |                    |  |
|                |                          |        |        |                     |                           |          |          | Connection Stat    |               | -          |                    |  |
|                |                          |        |        |                     |                           |          |          | Connection NAT Sat | . [           | -          |                    |  |
|                |                          |        |        |                     |                           |          |          |                    |               |            |                    |  |

Gambar 4. 26 New Filtering Rule

# 4.1.4.4 Konfigurasi Tab Action

Setelah menambahkan *filtering rule* penulis memasukan perintah *drop* pada *tab action*. Berfungsi memblokir atau menolak perintah menggunakan *port* yang sudah di *knocking*. Menolak perintah yang tidak di inginkan atau dianggap berbahaya, dapat dilihat pada gambar 4.27.

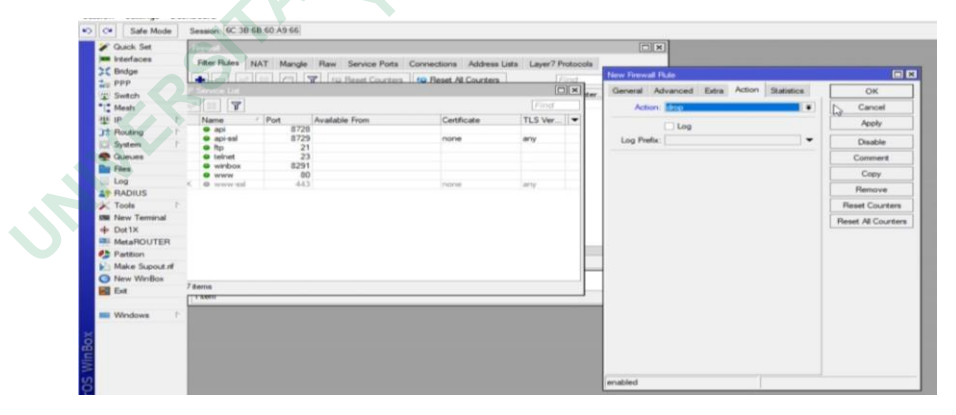

Gambar 4. 27 Konfigurasi Tab action New Filtering Rule

# 4.1.4.5 Konfigurasi *Firewall Rule*

Langkah berikutnya penulis menambahkan *firewall rule* dengan perintah *chain forward*. Pada port 80 yang menggunakan *protocol* http. Port 80 digunakan oleh pengguna untuk mengakses login hotspot dengan <u>www.loginhotspot.com</u>, dapat dilihat pada gambar 4.28.

| General   | Advanced        | Extra    | Action | Statistic | 188   | OK                  |
|-----------|-----------------|----------|--------|-----------|-------|---------------------|
|           | Chain:          | Forwar   |        |           | -     | Cancel              |
|           | Src. Address:   |          |        |           | -     | Apply               |
|           | Dst. Address:   |          |        |           | 123   | Disable             |
|           | Protocol:       | 6        | (tcp)  | -         | - 1   | Comment             |
|           | Src. Port:      | 1        |        |           | -     | Copy                |
|           | Dst. Port:      | 80       | 9      |           | -     | Remove              |
|           | Any. Port:      | L        |        |           | -     | Benet Countern      |
|           | In, Interface:  | <u> </u> |        |           | -     | Read AB Counter     |
|           | Out. Interface: | L        |        |           | -     | L Reset ra Coursers |
| lm.       | Interface List: |          |        |           | -     |                     |
| Out.      | Interface List: |          |        |           | -     |                     |
|           | Packet Mark:    | E        |        |           | -     |                     |
| Con       | nection Mark:   |          |        |           | ] 🗕 💧 |                     |
|           | Routing Mark:   |          |        |           | 1 🗕 🗌 |                     |
| F         | Routing Table:  |          |        |           | ] —   |                     |
| Con       | nection Type:   | 0        |        |           | 1 - 1 |                     |
| Con       | nection State:  | [        |        |           | 1-    |                     |
| Connectik | on NAT State:   |          |        | ~         |       |                     |

Gambar 4. 28 Firewall Rule

# 4.1.4.6 Tampilan Firewall Filtering Dan Port Knocking

Setelah konfigurasi *firewall filtering rule dan port knocking* berhasil. Pada menu *Filter rules* terdapat *firewall* yang sudah di konfigurasi penulis, dapat dilihat pada gambar 4.29.

| O Safe Mode    | Sessio    | in: 192.168                          | 21             |               |              |            |              |            |            |           |            |           |          |        |            |           |
|----------------|-----------|--------------------------------------|----------------|---------------|--------------|------------|--------------|------------|------------|-----------|------------|-----------|----------|--------|------------|-----------|
| 🖌 Quick Set    | Firewall  |                                      |                |               |              |            |              |            |            |           |            |           |          |        |            |           |
| Interfaces     | Filter Ru | les NAT                              | Mangle R       | law Service F | orte Conner  | tione A    | ddraee Lists | Laver7 Pro | tocole     |           |            |           |          |        |            |           |
| W Bridge       | <b>.</b>  |                                      |                |               |              |            |              |            |            |           |            |           |          |        |            |           |
| PDD            | + -       |                                      |                | f@ ResetCol   | unters (O Re | eset All C | ounters      |            |            |           |            |           |          |        |            |           |
| m o au         |           | Action                               | Chain          | Src. Address  | Dst Address  | Proto      | Src. Port    | Dst. Port  | In. Interf | Out Inte. | In. Interf | Out. Inte | Src. Ad. | Dst.Ad | Bytes      | Packets   |
| T Switch       | 0 D       | 🔁 jump                               | forward        |               |              |            |              |            |            |           |            |           |          |        | 9.2 MiB    | 12 468    |
| Mesh           | 1 D       | 🔁 jump                               | forward        |               |              |            |              |            |            |           |            |           |          |        | 27.7 KiB   | 255       |
| ∰ IP           | 2 D       | n jump                               | input          |               |              |            |              |            |            |           |            |           |          |        | 217.8 MiB  | 1 787 149 |
| Routing        | 3 D       | a drop                               | input          |               |              | 6 (tcp)    |              | 64872-648. |            |           |            |           |          |        | 08         | 0         |
| Surtan N       | 40        | imp jump                             | ns-input       |               |              | 176.4      |              | 64973      |            |           |            |           |          |        | 217.8 MB   | 1 /8/ 149 |
|                | 60        | V acc                                | hevinput       |               |              | 6 (tro)    |              | 64872-648  |            |           |            |           |          |        | 213.1 MB   | 1 721 470 |
| Queues         | 7.0       | <ul> <li>acc</li> <li>acc</li> </ul> | hs-input       |               |              | o (acp)    |              | 04072 040. |            |           |            |           |          |        | 95 9 KiR   | 1,090     |
| Files          | 8 D       | # reject                             | hs-unaufh      |               |              | 6 (tcp)    |              |            |            |           |            |           |          |        | 313.6 KiB  | 5 067     |
| 🗄 Log          | 9 D       | X reject                             | hs-unauth      |               |              | - (        |              |            |            |           |            |           |          |        | 9.0 MiB    | 8 491     |
| P RADILIS      | 10 D      | X reject                             | hs-unauth-to   |               |              |            |              |            |            |           |            |           |          |        | 27.7 KiB   | 255       |
| V Tests        | .: plac   | ce hotspot                           | rules here     |               |              |            |              |            |            |           |            |           |          |        |            |           |
| N TOOIS        | 11 X      | 🗋 pas                                | unused-hs      |               |              |            |              |            |            |           |            |           |          |        | 08         | 0         |
| 🛄 New Terminal | 12        | 📑 add .                              | . input        |               |              | 1 (icm.    |              |            |            |           |            |           |          |        | 48.5 KiB   | 519       |
| Dot1X          | 13        | X drop                               | input          |               |              | 6 (tcp)    |              | 8728,872   |            |           |            |           | lping    |        | 244.8 KiB  | 3 337     |
| MetaROUTER     | 14        | a drop                               | torward        |               |              | 6 (tcp)    |              | 80         |            |           |            | _         | 1ping    |        | 3//4.4 KiB | 66 235    |
| Partition      | 15        | add                                  | input<br>input |               |              | 11 (IC     |              | 9739 9730  |            |           |            |           | la in a  |        | 220.7 KiB  | 2 /53     |
| anuon          | 16        | 🗸 arop                               | input          |               |              | e (icb)    |              | 8/28,8/29  |            |           |            |           | ping     |        | 6.9 KIB    | 20        |
| Make Supoutrif |           |                                      |                |               |              |            |              |            |            |           |            |           |          |        |            |           |
| 🕒 New WinBox   |           |                                      |                |               |              |            |              |            |            |           |            |           |          |        |            |           |
| K Exit         |           |                                      |                |               |              |            |              |            |            |           |            |           |          |        |            |           |

Gambar 4. 29 Tampilan Firewall Filtering dan Port Knocking

# 4.1.5 Konfigurasi Wirelless Router

Tahap selanjutnya penulis mengkonfigurasi *Wirelles Router* dengan masuk *Wireless Router* untuk mengubah *setup mode* menjadi *Acces Point*. Pada setiap *wirelless Router* Tenda. Pilih *quick setup* ubah menjadi mode AP. Fitur AP berfungsi untuk menyebarkan frekuensi jaringan *hotspot*, dapat dilihat pada gambar 4.30.

| Tenda         | Logi                                                                                                    |
|---------------|----------------------------------------------------------------------------------------------------|
|               | 14 - C                                                                                                    |
| A Status      | Quick Setup                                                                                                    |
| w status      |                                                                                                    |
| 💠 Quick Setup | Select an orking mode:                                                                                                    |
| Network       | Client In this mode, the device creates a wireless network based on the current wired network. Client In this mode the device works as a wireless adapter to connect to the wireless network of upstream AP. |
| 🛜 Wireless    | Universal Repeater In this mode, this device extends an existing wireless network for broader network coverage.                                                                                              |
| ★ Advanced    | WISP In this mode, this device connects to an access point provided by ISP in wireless manner, and provides the wireless network.                                                                            |
| Tools         | Repeater In this mode, the device connects to multiple wired networks through wireless bridge, and provides wireless access point.                                                                           |
|               | P2MP In this mode, the device connects to multiple wired networks through wireless bridge, but does not provide wireless access point.                                                                       |
|               | Router connect to modem in wired manner, and provide network access point                                                                                                    |
|               | Next Next                                                                                                    |
|               | Gambar 4. 30 Konfigurasi Wireless Router                                                                                                    |
|               | KA-10                                                                                                    |
|               |                                                                                                    |
|               |                                                                                                    |
|               |                                                                                                    |
|               |                                                                                                    |

#### 4.1.6 Hasil Pengujian

#### 4.1.6.1 Hasil Test Koneksi Jaringan Hotspot

Setelah Konfigurasi *Mikrotik Routerboard, Hotpot, Firewall filtering, port knocking* dan *Wirelles Router*. Penulis menguji hasil *test* koneksi jaringan dengan cara melakukan *ping* ip *hotspot* 192.168.2.1 pada terminal Mikrotik dapat dilihat pada gambar 4.31.

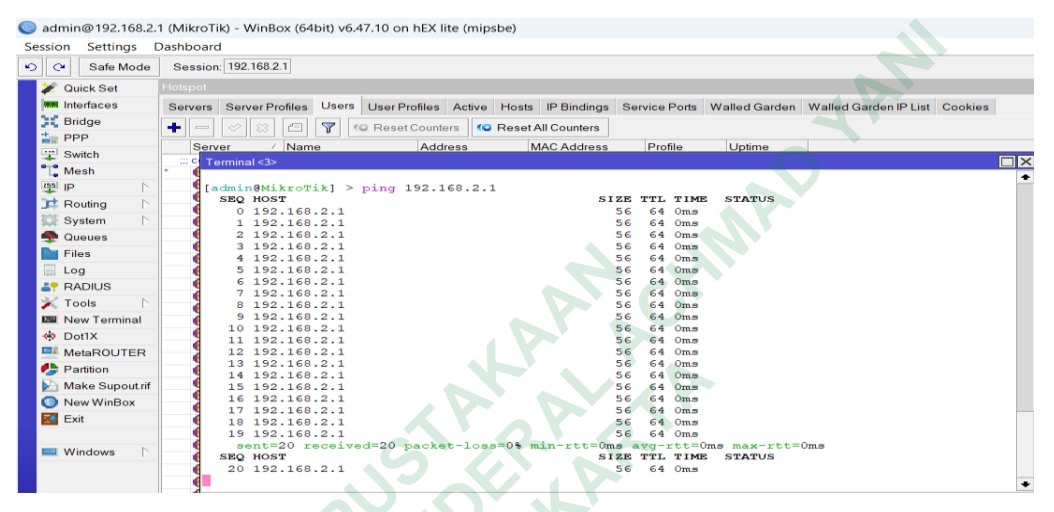

Gambar 4. 31 Pengujian jaringan Hotspot

# 4.1.6.2 Hasil User Terkoneksi

Setelah dilakukan konfigurasi dan test jaringan hotspot. Pada hotspot user penulis membuat jumlah pengguna yang akan terkoneksi pada jaringan hotspot sejumlah 25 user yang terhubung, dapat dilihat pada gambar 4.32.

| Safe Mode      | Session       | 192 168 2 1         |          |          |           |        |        |              |               |               |                  |
|----------------|---------------|---------------------|----------|----------|-----------|--------|--------|--------------|---------------|---------------|------------------|
| Cale Mode      | Section.      | TO L TO DE T        |          |          |           |        |        |              |               |               |                  |
| Quick Set      | Hotspot       |                     |          |          |           |        |        |              |               |               |                  |
| Interfaces     | Servers :     | Server Profiles     | Users    | User Pro | ofiles Ac | tive ł | losts  | IP Bindings  | Service Ports | Walled Garden | Walled Garden IP |
| 🐔 Bridge       | -             | 2 52 M              | <b>T</b> | @ Reset( | Counters  | KO B   | eset / | All Counters |               |               |                  |
| PPP            |               |                     |          |          |           |        |        |              |               |               |                  |
| Switch         | Serve         | r 🛆 Name            |          |          | Address   |        |        | AC Address   | Profile       | Uptime        |                  |
|                | ;;; counte    | rs and limits for t | rial use | rs       |           |        |        |              |               |               |                  |
| Mesh           | ·             |                     |          |          |           |        |        |              | 1-0-11        | 00:00:00      |                  |
|                |               | user1               |          |          |           |        |        |              | default       | 07:35:01      |                  |
| Routing        |               | user2               |          |          |           |        |        |              | default       | 05:13:5       |                  |
| System         |               | usera               |          |          |           |        |        |              | default       | 02:03:40      |                  |
| a oyatam 1     |               | user4               |          |          |           |        |        |              | default       | 03:16:3       |                  |
| Queues         |               | users               |          |          |           |        |        |              | default       | 03:10:55      |                  |
| Files          | all           | user7               |          |          |           |        |        |              | default       | 07:32:16      | 3                |
| Log            | e all         | user8               |          |          |           |        |        |              | default       | 01:18:27      | 7                |
| PADILIS        | 🙆 all         | user9               |          |          |           |        |        |              | default       | 02:35:51      |                  |
| T RADIOG       | \varTheta all | user1               | 0        |          |           |        |        |              | default       | 1d 00:01:48   | 3                |
| Tools          | 😑 all         | user1               | 1        |          |           |        |        |              | default       | 02:30:05      | 5                |
| New Terminal   | 😑 all         | user1               | 2        |          |           |        |        |              | default       | 05:40:35      | 5                |
| Dot1X          | 😑 all         | user1               | 3        |          |           |        |        |              | default       | 00:12:14      | £                |
| E MateROUTER   | 😑 all         | user1               | 4        |          |           |        |        |              | default       | 00:48:19      |                  |
| MetaROOTER     | 😑 all         | user1               | 5        |          |           |        |        |              | default       | 15:09:52      | 2                |
| Partition      | 😑 all         | user1               | 6        |          |           |        |        |              | default       | 01:36:37      | 7                |
| Make Supoutrif | 😑 all         | user1               | 7        |          |           |        |        |              | default       | 00:39:53      | 3                |
| New WinBox     | 😑 all         | user1               | В        |          |           |        |        |              | default       | 12:59:59      |                  |
| Enit           | <b>9</b> all  | user1               | 9        |          |           |        |        |              | default       | 1d 13:27:05   |                  |
| Exit           | 9 all         | user2               |          |          |           |        |        |              | default       | 06:29:08      | 3                |
|                |               | user2               | 1        |          |           |        |        |              | default       | 14:48:00      |                  |
| Windows        |               | user2               | 2        |          |           |        |        |              | default       | 01:40:31      |                  |
|                |               | user2               | 4        |          |           |        |        |              | default       | 01:40:32      | 2                |
|                |               | user2               | 5        |          |           |        |        |              | default       | 01:52:20      |                  |
|                |               | user2               |          |          |           |        |        |              | 25 orang      | 1d 03:30:31   |                  |
|                | <b>O</b> an   | publik              |          |          |           |        |        |              | 2.3 Grang     | 13 03:30:3    |                  |

Gambar 4. 32 Hasil User Terkoneksi

#### 4.1.6.3 Hasil Speed Test

Berdasarkan hasil speed test jaringan yang dilakukan penulis saat terhub ung pada jaringan hotspot. Mendapatkan hasil download data sebesar 29,2 mbps. Hasil speed test upload mendapatkan 12,9 mbps, dapat dilihat pada gambar 4.33.

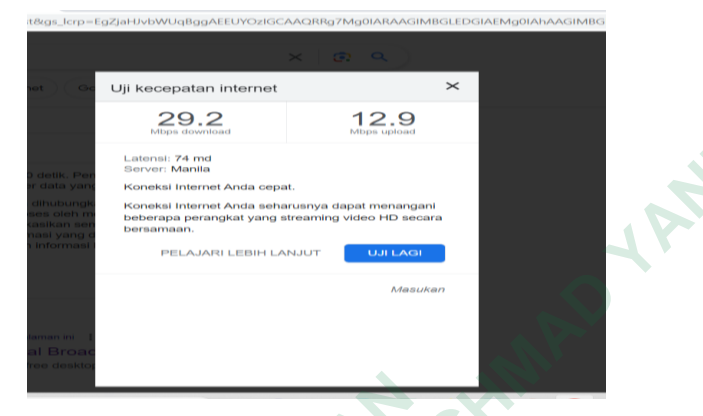

Gambar 4. 33 Hasil Speed test

# 4.1.6.4 Hasil Pengujian Firewall Filtering Ip

Berdasarkan hasil pengujian *Firewal Fillreing* pada terminal dengan melakukan ping ip 192.168.2.1, Hanya ip 192.168.2.1 yang di izinkan untuk login winbox oleh penulis guna membatasi akses *login* pada Mikrotik *Routerboard*. Sehingga dapat mencegah serangan jaringan *brute force* lebih sulit untuk dilakukan, dapat dilihat pada gambar 4.34.

| an Tools Pr | ofile Help            |                    |                   |  |  |
|-------------|-----------------------|--------------------|-------------------|--|--|
| pet 💽 🗛     | WINDOW5\system32\cmd. | x + ~              |                   |  |  |
| Reply       | from 192.168.2.1:     | bvtes=32 time<1ms  | TTL=64            |  |  |
| Reply       | from 192.168.2.1:     | bytes=32 time<1ms  | TTL=64            |  |  |
| Reply       | from 192.168.2.1:     | bytes=32 time<1ms  | TTL=64            |  |  |
| Reply       | from 192.168.2.1:     | bytes=32 time<1ms  | TTL=64            |  |  |
| Reply       | from 192.168.2.1:     | bytes=32 time<1ms  | TTL=64            |  |  |
| Reply       | from 192.168.2.1:     | bytes=32 time<1ms  | TTL=64            |  |  |
| Reply       | from 192.168.2.1:     | bytes=32 time<1ms  | TTL=64            |  |  |
| Reply       | from 192.168.2.1:     | bytes=32 time<1ms  | TTL=64            |  |  |
| Reply       | from 192.168.2.1:     | bytes=32 time<1ms  | TTL=64            |  |  |
| Reply       | from 192.168.2.1:     | bytes=32 time<1ms  | TTL=64            |  |  |
| Reply       | from 192.168.2.1:     | bytes=32 time<1ms  | TTL=64            |  |  |
| Reply       | from 192.168.2.1:     | bytes=32 time<1ms  | TTL=64            |  |  |
| Reply       | from 192.168.2.1:     | bytes=32 time<1ms  | TTL=64            |  |  |
| Reply       | from 192.168.2.1:     | bytes=32 time<1ms  | TTL=64            |  |  |
| Reply       | from 192.168.2.1:     | bytes=32 time<1ms  | TTL=64            |  |  |
| Reply       | from 192.168.2.1:     | bytes=32 time<1ms  | TTL=64            |  |  |
| Reply       | from 192.168.2.1:     | bytes=32 time<1ms  | TTL=64            |  |  |
| Reply       | from 192.168.2.1:     | bytes=32 time<1ms  | TTL=64            |  |  |
| Ping s      | tatistics for 192.    | 168.2.1:           |                   |  |  |
| Pa          | ckets: Sent = 23,     | Received = 23, Los | st = 0 (0% loss), |  |  |
| Approx      | imate round trip t    | imes in milli-sec  | onds:             |  |  |
| Mi          | nimum = Oms, Maxim    | um = 2ms, Average  | = ems             |  |  |
| Contro      | L-C                   |                    |                   |  |  |
| Cu) IIm     | and health market and |                    |                   |  |  |
| C:\Use      | rs\netty>ping 192.    | 108.2.1 -0         |                   |  |  |
| Pingin      | g 192.168.2.1 with    | 32 bytes of data   |                   |  |  |
| Reply       | from 192 168 2.1:     | hytes=32 time=1ms  | TTI =64           |  |  |

Gambar 4. 34 Firewall Filtering Ip

#### 4.1.6.5 Hasil Pengujian Port Knocking Dengan Scanning Port

Berdasarkan Hasil pengujian *scanning port* yang dilakukan oleh penulis menggunakan *tools* zenmap. Bahwa *port* 8291,8729,21,23 tidak terlihat karena sudah *di knocking* oleh *firewall* dan ditutup. Metode *port knocking* suudah berhasil diterapkan dimana sejumlah *port* yang di *knocking* berhasil tertutup dimana *port knokcing* berguna untuk menutup *port* yang terbuka pada Mikrotik *Roouterboard*, dapat dilihat pada gambar 4.35.

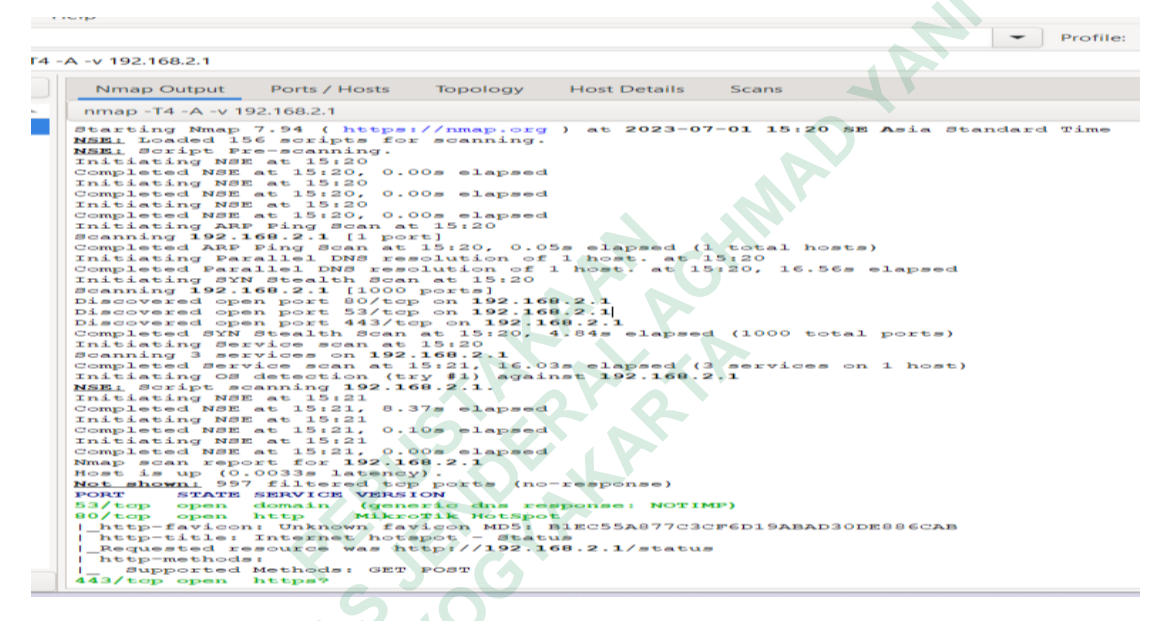

Gambar 4. 35 Hasil Pengujian Port Knocking Dengan Scanning Port

UNIVERS

#### 4.1.7 Hasil Observasi

Berdasarkan hasil observasi yang dilakukan oleh penulis pada Desa Kesugihan Kabupaten Purworejo. Penulis melakukan pengamatan guna mendapatkan data yang diperoleh dari objek penelitian dengan mengamati dan mencatatat deskripsi tentang perilaku, karakteristik, lokasi penelitian. Hasil observasi berisikan informasi data dan fakta-fakta yang diperoleh dari lokasi penelitian, dapat dilihat pada tabel 2.

..... paga tabel 2.

| No | Aspek yang diamati         | Keterangan                                               |
|----|----------------------------|----------------------------------------------------------|
| 1  | Lokasi                     | Desa Kesugihan, Kecamatan Purwodadi, Kabupaten           |
|    |                            | Purworejo                                                |
| 2  | Apa saja penyebab jaringan | Penyebab kendala jaringan internet di Desa Kesugihan     |
|    | internet di Desa Kesugihan | disebabkan kontur permukaan tanah yang tidak merata      |
|    | memiliki jaringan yang     | dan adanya daerah perbukitan, juga adanya daerah         |
|    | terbatas                   | dataran rendah pada Desa Kesugihan dan rimbunya          |
|    |                            | pepohohan. Ditambah lagi tidak adanya tower seluler      |
|    |                            | di Desa Kesugihan                                        |
| 3  | Perilaku pengguna jaringan | Perilaku pengguna hotspot untuk kebutuhan sehari-        |
|    | hotspot untuk              | hari, bertukar informasi antar warga dan menjadi         |
|    | berkomunikasi dan          | jembatan bisnis bagi warga yang mempunyai usaha          |
|    | bertukar informasi         | jual beli secara online memudahkan untuk                 |
|    |                            | mendapatkan informasi melalui jaringan internet          |
|    |                            | dimana semua kebutuhan informasi lebih mudah             |
|    | 2                          | didapatkan melalui media digital.                        |
| 4  | Kualitas sinyal jaringan   | Kualitas jaringan internet yang dapat digunakan cukup    |
|    | internet dengan hotspot    | bagus dan digunakan secara mudah bagi masyarakat         |
|    | setelah dilakukanya        | yang memerlukan.                                         |
|    | implementasi               |                                                          |
|    | Apa harapan kedepanya      | Harapan kedepanya jaringan internet dengan hotspot       |
|    | bagi masyarakat Desa       | bisa ditambah lagi titik-titik tertentu agar terjadi nya |
| 5  | Kesugihan agar jaringan    | pemerataan jaringan Internet pada Desa Kesugihan.        |
|    | internet di Desa Kesugihan |                                                          |
|    | semakin berkembang         |                                                          |
|    |                            |                                                          |

Tabel 2 Hasil Observasi

#### 4.1.8 Hasil Kuisioner Kepuasaan Pengguna Jaringan Hotspot

Untuk mengetahui pendapat pengguna peneliti menyebarkan kuisioner di lokasi pemasangan jaringan hotspot. Berdasarkan kuisioner yang sudah disebar terdapat 24 koresponden yang mengisi kuisioner melalui *google foms*. Data hasil jawaban kemudian diolah dalam bentuk grafik guna mengetahui seberapa tinggi tingkat kepuasaan pengguna jaringan hotspot. Untuk melihat lebih lengkap hasil analisis tingkat kepuasan pengguna dapat dilihat pada tabel dibawah ini.

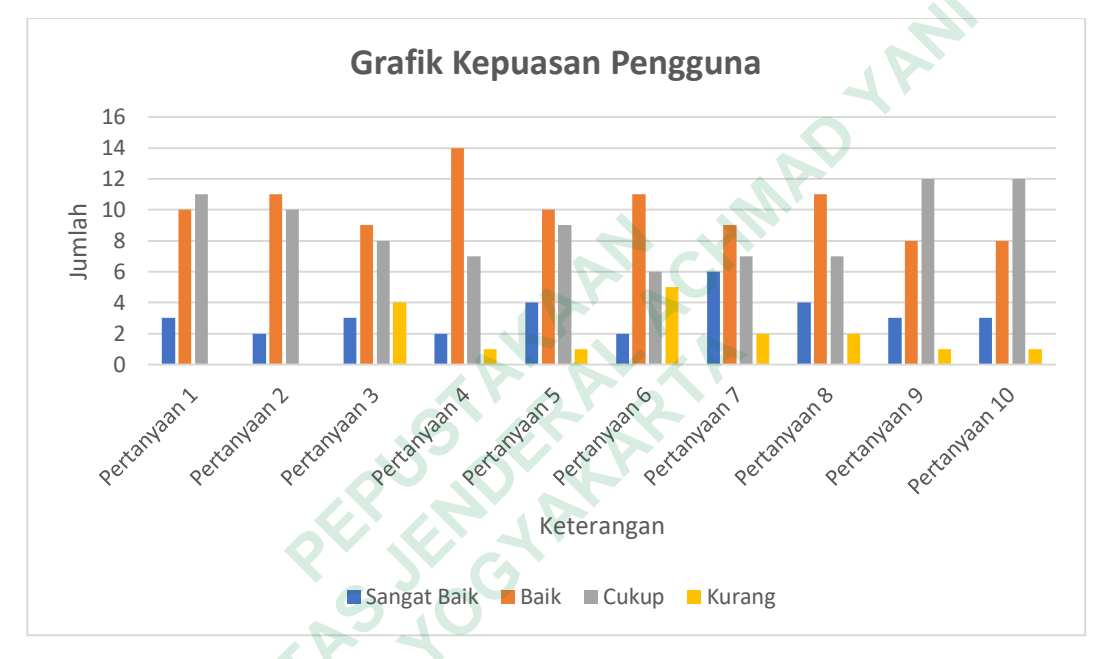

Gambar 4. 36 Grafik Kepuasan Pengguna

Pada gambar 4.35 terlihat bahwa masing-masing indikator memiliki perbedaan yang cukup signifikan. Pada indikator "sangat baik" nilai tertinggi ada pada pertanyaan nomor 7 Sedangkan nilai terendah ada pada pertanyaan nomor 2, 4, 6. Pada indikator "baik" terdapat nilai tertinggi pada pertanyaan nomor 4. Sedangkan nilai terendah ada pada pertanyaan nomor 9, 10 Pada indikator "cukup" nilai tertinggi ada pada pertanyaan nomor 9, 10. Sedangkan nilai terendah indikator "cukup" ada pada pertanyaan nomor 6. Pada indikator "Kurang" nilai tertinggi ada pada pertanyaan nomor 1, 2. Sedangkan nilai terendah ada pada pertanyaan nomor 6. Pada indikator